## **Tuition Payment via BIS Mobile App**

Follow the below steps to pay BIS Tuition Fees via BIS Mobile App

1. Download BIS Mobile App (if not downloaded earlier):

| 1. Download BIS Wobile App (If not downloaded ear                                                                         | lier):                                |
|----------------------------------------------------------------------------------------------------|---------------------------------------|
| To download the application:                                                                                              |                                       |
| 1. Scan the concerned QR code from your mobile phone to download BIS Mobile App:                                          |                                       |
| IOS QR Code                                                                                                    | Android QR CODE                       |
|                                                                                                    |                                       |
|                                                                                                    |                                       |
|                                                                                                    |                                       |
|                                                                                                    |                                       |
| 国际联邦联合网络                                                                                                    | 国家新游家建筑                               |
| Or                                                                                                    |                                       |
| 2. Use one of the following keywords to find BIS Mobile APP on "APP STORE" or "PLAY STORE"                                |                                       |
| Al-Bayan International School / BIS School Kuwait / BIS Kuwait                                                            | مدرسة البيان الدولية / البيان الدولية |
| 2. Login into BIS Mobile App                                                                                              |                                       |
| Fill in your details                                                                                                    | 9:03 AI LTE 💽                         |
| • Father code and password: enter the same as you enter                                                                   |                                       |
| to access "Online Fultion Fees Payment".                                                                                  |                                       |
| <ul> <li>Mobile Number: You must use the same mobile</li> <li>number registered with the Admissions Department</li> </ul> |                                       |
| number registered with the Admissions Department.                                                                         |                                       |
| Note:-                                                                                                    |                                       |
| • Use "Forgot?" in case you forgot your password. This                                                                    |                                       |
| service will send a password reset link to the registered                                                                 |                                       |
| email address with Admission Department.                                                                                  |                                       |
|                                                                                                    |                                       |
|                                                                                                    | Please Login to your Account          |
|                                                                                                    |                                       |
|                                                                                                    | Father code                           |
|                                                                                                    | Password                              |
|                                                                                                    | Mobile number <u>Forgot?</u>          |
|                                                                                                    |                                       |
|                                                                                                    | LOGIN                                 |
|                                                                                                    |                                       |
|                                                                                                    |                                       |
|                                                                                                    |                                       |
|                                                                                                    |                                       |
|                                                                                                    | LOGIN LATER                           |
|                                                                                                    | SECTION                               |
|                                                                                                    |                                       |
|                                                                                                    |                                       |

## 3. Go to "Payment Section"

Each fees is listed under Payment section as different tabs (Tuition Fees, KG Club Fees, Inclusion Fees & Deposit / Advance).

Notes:

• To pay the first installment for a CURRENT returning student (before September 1st, 2023), please click on the Deposit / Advance Amount tab (as shown in this screen shot).

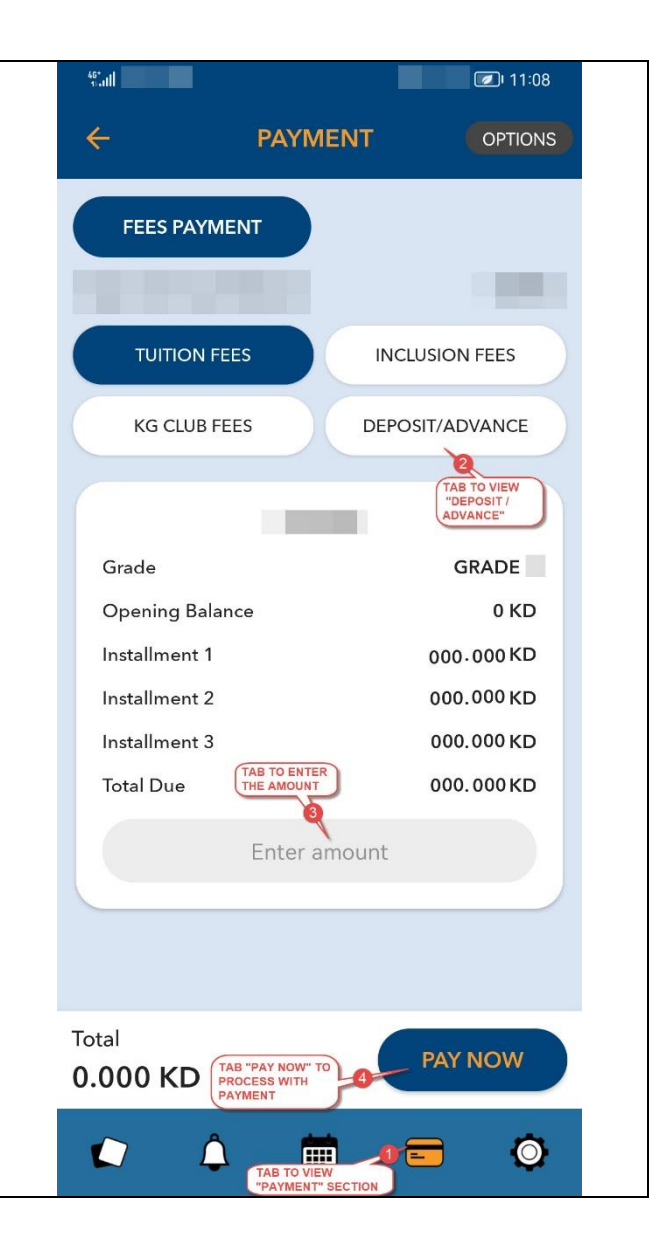